KÄYTTÖOHJEKIRJA

UHB FI 2001-1 531109

# Maalämpöpumppu NIBE S1155/S1255

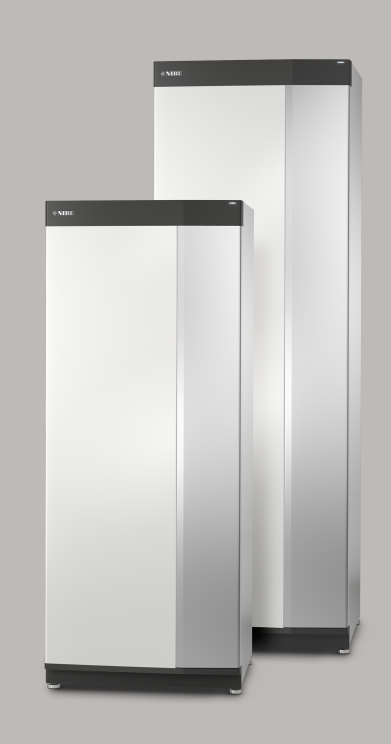

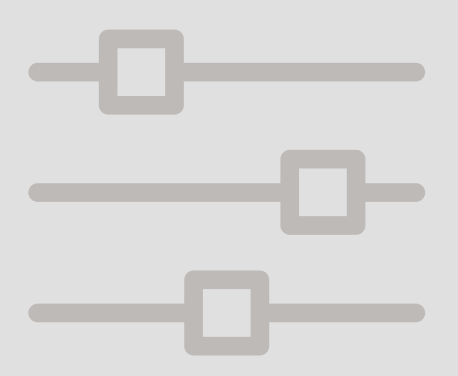

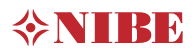

# Pikaopas

## NAVIGOINTI

#### Valitse

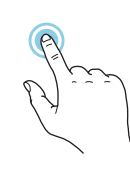

Useimmat valinnat ja toiminnot aktivoidaan painamalla näyttöä kevyesti sormella.

#### Pyöritä

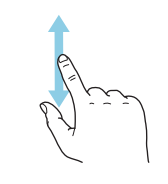

Jos valikko sisältää useita alivalikkoja, voit nähdä lisää tietoa vetämällä sormella ylös- tai alaspäin.

### Selaa

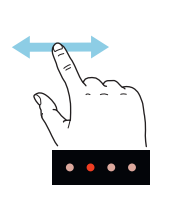

Alareunan pisteet näyttävät onko lisää sivuja.

Selaa sivuja vetämällä sormella oikealle tai vasemmalle.

#### Smartguide

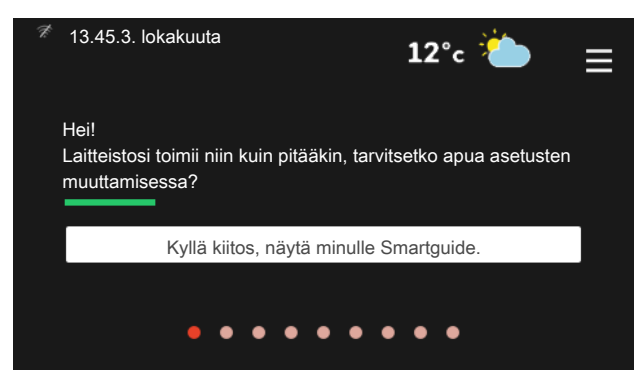

Smartguide näyttää tietoa nykyisestä tilasta ja auttaa sinua tekemään yleisimmät asetukset. Näytettävät tiedot riippuvat tuotteesta ja tuotteeseen kytketyistä tarvikkeista. *Käyttöveden lämpötilan korotus* 

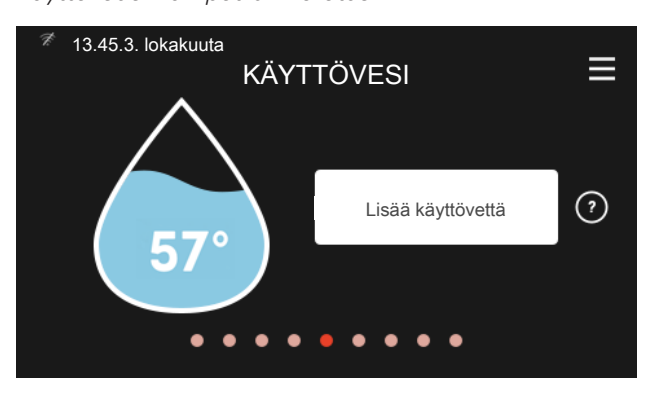

Tässä voit käynnistää ja pysäyttää käyttöveden lämpötilan tilapäisen korotuksen.

S1155: Tämä toimintosivu näkyy vain laitteistoissa, joissa on lämminvesivaraaja.

### Sisälämpötilan asettaminen

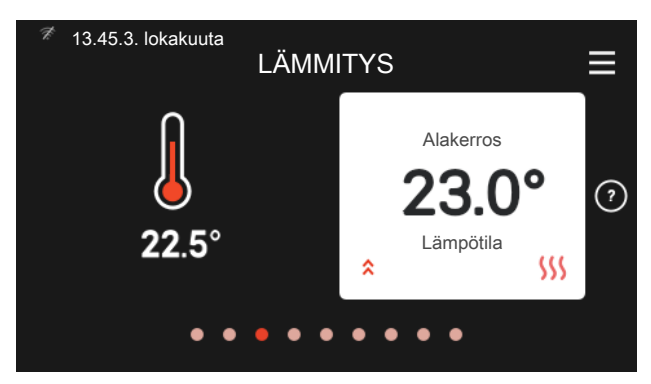

Tässä voit asettaa laitteistosi lämmitysjärjestelmän lämpötilan.

### Tuotekatsaus

| 🧖 13.45.3. lokakuuta | TUOTEKATSAUS               | ≡       |
|----------------------|----------------------------|---------|
| Tuotteen nimi        | VVM S320                   |         |
| Sarjanumero          | 06919618030101             |         |
| Ohjelmisto           | 0.5.1                      | Päivitä |
| Huolto               | Yritys OY<br>Puhelinnumero |         |

Tässä selostetaan tuotteen nimi, tuotteen sarjanumero, ohjelmistoversio ja huollot. Kun uutta ohjelmistoa on ladattavana, voit tehdä sen täällä (edellyttäen, että S1155/S1255 ja myUplink on yhdistetty).

# TOIMENPITEET TOIMINTAHÄIRIÖIDEN YHTEYDESSÄ

Jos laitteistoosi tulee toimintahäiriö, voit yrittää poistaa häiriön syyn seuraavilla toimenpiteillä ennen kuin kutsut asentajan. Katso ohjeet luvusta Vianetsintä.

# Sisällys

| 1  | Tärkeää                         | 4  |  |
|----|---------------------------------|----|--|
|    | Laitteiston tiedot              | 4  |  |
|    | Sarjanumero                     | 5  |  |
|    | Maakohtaiset tiedot             | 5  |  |
| 2  | Lämpöpumpun toiminta            | 6  |  |
| 3  | Ohjaus - Johdanto               | 7  |  |
|    | Näyttö                          | 7  |  |
|    | Navigointi                      | 8  |  |
|    | Valikkotyypit                   | 8  |  |
|    | Valikkojärjestelmä              | 10 |  |
| 4  | myUplink                        | 11 |  |
|    | Erittely                        | 11 |  |
|    | Liitäntä                        | 11 |  |
|    | Palvelutarjonta                 | 11 |  |
|    | Mobiilisovellukset myUplink:lle | 11 |  |
| 5  | S1155/S1255:n hoito             | 12 |  |
|    | Säännölliset tarkastukset       | 12 |  |
|    | Säästövinkkejä                  | 12 |  |
| 6  | Häiriöt                         | 13 |  |
|    | Info-valikko                    | 13 |  |
|    | Hälytysten käsittely            | 13 |  |
|    | Vain lisäys                     | 14 |  |
| Yh | nteystiedot                     | 18 |  |

# 1 Tärkeää

# Laitteiston tiedot

| Tuote                                         | S1155/S1255 |
|-----------------------------------------------|-------------|
| Valmistenumero pääyksikkö                     |             |
| Valmistenumero lämpöpumppu 1                  |             |
| Valmistenumero lämpöpumppu 2                  |             |
| Valmistenumero lämpöpumppu 3                  |             |
| Valmistenumero lämpöpumppu 4                  |             |
| Valmistenumero lämpöpumppu 5                  |             |
| Valmistenumero lämpöpumppu 6                  |             |
| Valmistenumero lämpöpumppu 7                  |             |
| Valmistenumero lämpöpumppu 8                  |             |
| Asennuspäivä                                  |             |
| Asentaja                                      |             |
| Lämmönkeruunesteen tyyppi -                   |             |
| Sekoitussuhde/jäätymispiste                   |             |
| Aktiivinen poraussyvyys/keruuputkiston pituus |             |

| Nro     | Nimi                         | Tehd.<br>aset. | Aset. |
|---------|------------------------------|----------------|-------|
| 1.9.1.1 | lämpökäyrä (muutos).         | 0              |       |
| 1.9.1.1 | lämpökäyrä (käyrän jyrkkyys) | 9              |       |
|         |                              |                |       |
|         |                              |                |       |

| ~ | Lisätarvikkeet |
|---|----------------|
|   |                |
|   |                |
|   |                |
|   |                |

*Sarjanumero on aina ilmoitettava* Täten todistetaan, että asennus on tehty asentajan käsikirjan ohjeiden sekä voimassa olevien määräysten mukaan.

Päiväys

# Sarjanumero

Valmistenumero löytyy alakulmasta S1155/S1255:n oikealta puolelta, tuotekatsauskotinäytöstä ja tyyppikilvestä.

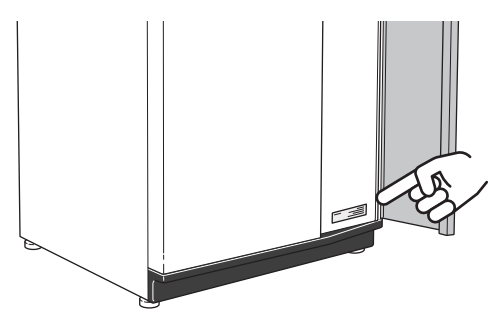

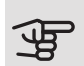

### MUISTA!

Tarvitset tuotteen valmistenumeron ((14 numeroinen) huolto- ja tukiyhteydenotoissa.

# Maakohtaiset tiedot

### RUOTSI

### Takuu- ja vakuutusehdot

Mellan dig som privatperson och företaget du köpt S1155/S1255 av gäller konsumentlagarna. För fullständiga villkor se www.konsumentverket.se. Mellan NIBE och det företag som sålt produkten gäller AA VVS. I enlighet med denna lämnar NIBE tre års produktgaranti till företaget som sålt produkten. Produktgarantin ersätter inte höjd energiförbrukning eller skada som uppkommit p.g.a. yttre omständigheter som t.ex. felaktig installation, vattenkvalité eller elektriska spänningsvariationer.

I S1155/S1255 ingår NIBEs 6-åriga trygghetsförsäkring och är ett komplement till hem-, villa- eller fritidshusförsäkringen. Trygghetsförsäkringen kan därefter förlängas årsvis.

För fullständiga villkor se www.nibe.se/forsakring.

Försäkringsblanketten är bipackad produkten och måste skickas in i samband med installationen för att försäkringen ska gälla.

Det är du som ägare som har huvudansvaret för anläggningen. För att du ska kunna känna dig trygg med att produkten fungerar som det är tänkt är det en bra idé att regelbundet läsa av bostadens energimätare. Om du misstänker att produkten på något sätt inte fungerar som den ska anmäler du detta omgående till den du köpte produkten av.

# 2 Lämpöpumpun toiminta

Lämpöpumppu voi kerätä kallioon, maahan tai vesistöön varastoitunutta lämpöä ja käyttää sitä talon lämmittämiseen. Luontoon varastoitu energia muutetaan asuinlämmöksi kolmessa eri piirissä. Lämmönkeruupiiri (1) kerää ilmaista lämpöenergiaa ulkoilmasta ja siirtää sen lämpöpumppuun. Kylmäainepiirissä (2) lämpöpumppu nostaa kerätyn lämpöenergian alhaisen lämpötilan käyttökelpoiselle tasolle. Lämpö jaetaan lämmityspiirin (3) avulla taloon.

Lämpötilat ovat vain esimerkkejä ja voivat vaihdella eri asennuksissa ja eri vuodenaikoina.

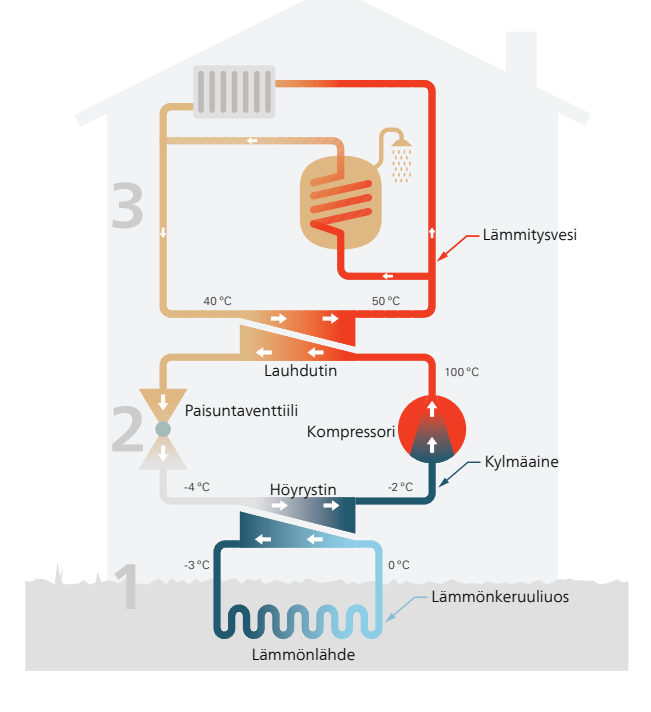

#### Lämmönkeruupiiri

- A Keräimessä kiertää myrkytön pakkasenkestävä neste, lämmönkeruuliuos, lämpöpumpusta lämmönlähteeseen (kallio/maa/vesistö). Lämmönlähteeseen kertynyt lämpöenergia otetaan talteen niin, että se lämmittää lämmönkeruunestettä muutaman asteen, noin –3 asteesta noin 0 asteeseen.
- B Keruuputkistosta lämmönkeruuliuos virtaa lämpöpumpun höyrystimeen. Liuos luovuttaa siihen sitoutuneen lämpöenergian ja sen lämpötila laskee muutaman asteen. Höyrystimestä liuos virtaa taas putkistoon ja lämmönlähteeseen keräämään lisää energiaa.

### Kylmäainepiiri

- C Lämpöpumpussa kiertää suljetussa piirissä toinen neste, kylmäaine, joka virtaa myös höyrystimen läpi. Kylmäaineella on erittäin alhainen kiehumispiste. Höyrystimessä kylmäaine sitoo itseensä lämmönkeruunesteessä olevaa lämpöenergiaa ja alkaa kiehua.
- Caasumuodossa oleva kylmäaine virtaa sähkökäyttöiseen kompressoriin. Kun kaasu puristetaan kokoon, paine nousee ja kaasun lämpötila nousee voimakkaasti, noin 5 asteesta noin 100 °C asteeseen.
- E Kompressori työntää höyryn lämmönvaihtimeen, lauhduttimeen, jossa se luovuttaa lämpöenergiaa talon lämmitysjärjestelmään. Samalla höyry jäähtyy ja tiivistyy taas nesteeksi.
- F Koska paine on edelleen korkea, kylmäaine kulkee paisuntaventtiilin läpi, jolloin paine laskee niin, että kylmäaineen lämpötila laskee alkuperäiseen arvoon. Kylmäaine on nyt kiertänyt täyden kierron. Se siirtyy nyt höyrystimeen ja prosessi toistuu.

#### Lämmityspiiri

- G Lämpöenergia, jonka kylmäaine luovuttaa lauhduttimessa, kerätään lämpöpumpun kattilaosaan.
- H Lämmitysvesi kiertää suljetussa järjestelmässä ja siirtää lämmitetyn veden lämpöenergian talon lämminvesivaraajaan ja pattereihin/lämmityssilmukoihin.

# 3 Ohjaus - Johdanto

# Näyttö

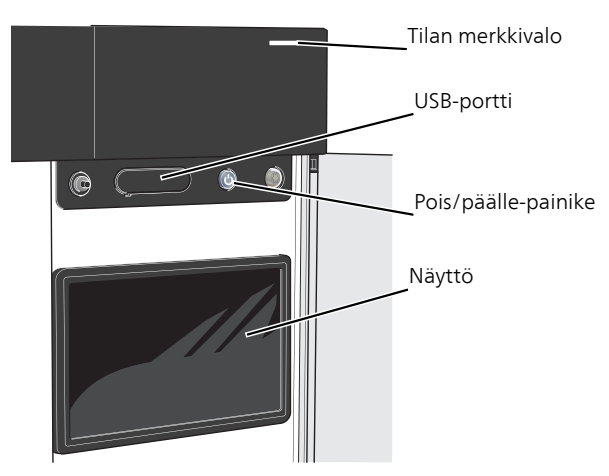

### TILAMERKKIVALO

Tilamerkkivalo näyttää laitteistosi tilan. Se:

- palaa valkoisena normaalitilassa.
- palaa keltaisena, kun varatila on aktivoitu.
- palaa punaisena hälytyksen lauettua.
- palaa sinisenä, kun S1155/S1255 on suljettu.
- vilkkuu valkoisena aktiivisen ilmoituksen yhteydessä.

Jos tilamerkkivalo palaa punaisena, näytössä näytetään tietoja ja toimenpide-ehdotuksia.

Tämän tiedon saat myös myUplink:n kautta.

### USB-LIITÄNTÄ

Näytön yläpuolella on USB-liitäntä, jota voit käyttää mm. ohjelmiston päivitykseen. Käy osoitteessa myuplink.com ja napsauta välilehteä "Ohjelmisto" uusimman ohjelmiston lataamiseksi.

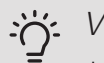

### VIHJE!

Jos liität tuotteen verkkoon, voit päivittää ohjelmiston ilman USB-liitäntää. Katso luku "my-Uplink".

## POIS/PÄÄLLE-PAINIKE

Pois/päälle-painikkeella on kolme toimintoa:

- käynnistä
- pysäytä
- aktivoi varatila

Käynnistys: paina kerran pois/päälle-painiketta.

Näytön sammutus tai käynnistys: paina kerran pois/päälle-painiketta. Tällöin näyttöön tulee valikko, jossa on useita vaihtoehtoja.

Laitteen sammutus: pidä pois/päälle-painike painettuna 5 sekuntia.

Voit aktivoida varatilan, kun S1155/S1255 on käynnissä ja kun se on suljettu.

Aktivointi, kun S1155/S1255 on käynnissä: pidä pois/päälle-painike painettuna 2 sekuntia ja valitse "varatila" sulkuvalikossa.

Aktivointi, kun S1155/S1255 on sammutettu: pidä pois/päälle-painike painettuna 5 sekuntia. (Deaktivoi varatila painamalla kerran.)

### NÄYTTÖ

Näytössä näytetään ohjeita, asetukset ja käyttötietoja.

# Navigointi

S1155/S1255:ssa on kosketusnäyttö, jossa voit helposti navigoida sormella koskettamalla.

### VALITSE

Useimmat valinnat ja toiminnot aktivoidaan painamalla näyttöä kevyesti sormella.

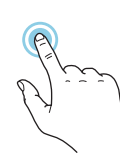

### SELAA

Alareunan pisteet näyttävät onko lisää sivuja.

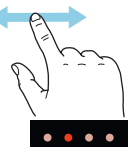

Selaa sivuja vetämällä sormella oikealle tai vasemmalle.

## PYÖRITÄ

Jos valikko sisältää useita alivalikkoja, voit nähdä lisää tietoa vetämällä sormella ylös- tai alaspäin.

### MUUTA ASETUKSIA

Paina muutettavaa asetusta.

Jos kyseessä on pois/päälle-asetus, se muuttuu painettaessa.

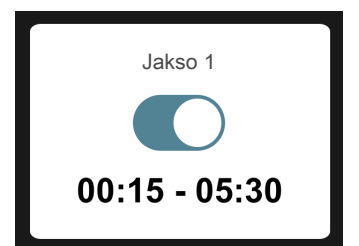

Jos asetuksella on useita arvoja, näyttöön tulee rulla, jota pyörittämällä löydät haluamasi arvon.

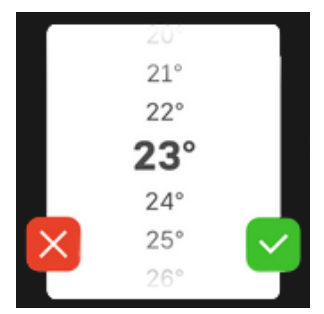

Tallenna muutos painamalla 💙 tai paina 🔀, jos et halua tehdä muutoksia.

# TEHDASASETUS

Tehtaalla asetetut arvot on merkitty \*.

Asentajasi on voinut valita toiset arvot, jotka sopivat paremmin juuri sinun laitteistollesi.

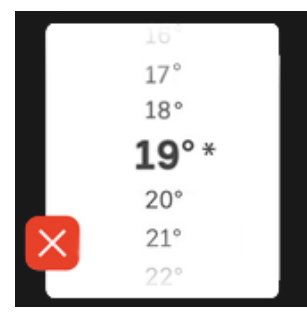

## OHJEVALIKKO

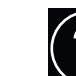

Monissa valikoissa on symboli, joka osoittaa että käytettävissä on lisäohjeita.

Avaa ohjeteksti painamalla symbolia.

Vedä tarvittaessa sormella, jotta näet kaiken tekstin.

Valikkotyypit

# KOTINÄYTÖT

### Smartguide

Smartguide näyttää tietoa nykyisestä tilasta ja auttaa sinua tekemään yleisimmät asetukset. Näytettävät tiedot riippuvat tuotteesta ja tuotteeseen kytketyistä tarvikkeista.

Valitse vaihtoehto ja paina sitä jatkaaksesi. Näytössä näkyvät ohjeet auttavat sinua valitsemaan oikean vaihtoehdon tai antavat tietoa siitä, mitä tapahtuu.

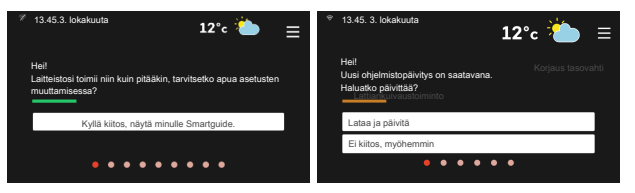

### Toimintosivut

Toimintosivuilla näet tietoa nykyisestä tilasta ja voit tehdä yleisimmät asetukset. Näytettävät toimintosivut riippuvat tuotteesta ja tuotteeseen kytketyistä lisävarusteista.

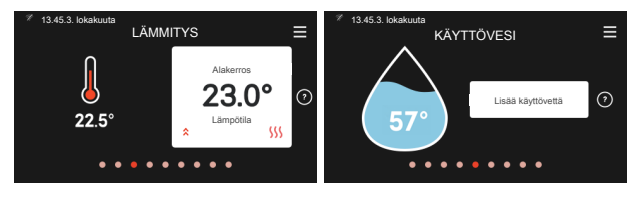

- The

 $\mathbb{N}$   $\longrightarrow$  Selaa toimintosivuja vetämällä sormella oikealle tai vasemmalle.

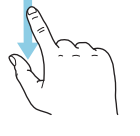

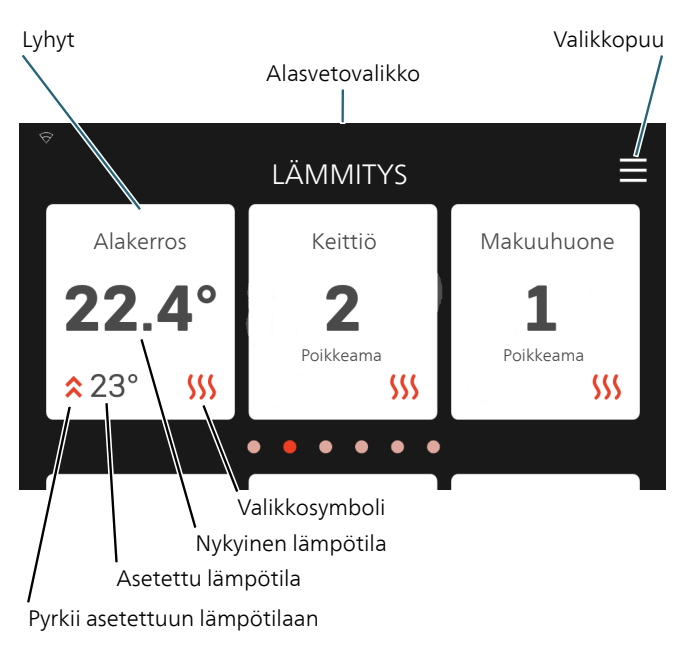

Paina korttia säätääksesi arvoa. Tietyillä toimintosivuilla saat näkyviin lisää kortteja vetämällä ylös- tai alaspäin.

### Tuotekatsaus

Yleiskatsaus on kätevä pitää esillä huoltotoimenpiteiden yhteydessä. Löydät sen toimintosivuilta.

Tässä selostetaan tuotteen nimi, tuotteen sarjanumero, ohjelmistoversio ja huollot. Kun uutta ohjelmistoa on ladattavana, voit tehdä sen täällä (edellyttäen, että S1155/S1255 ja myUplink on yhdistetty).

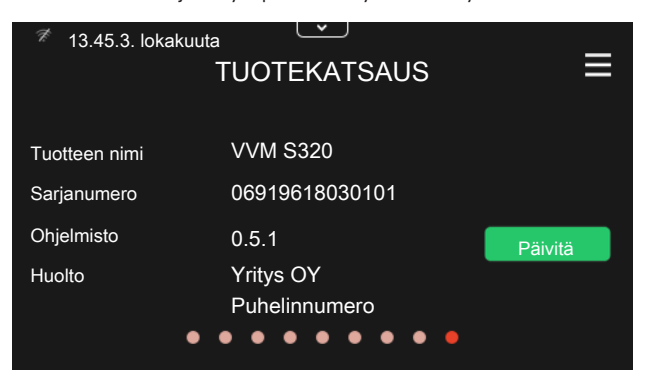

### Alasvetovalikko

Kotinäytöstä pääset uuteen ikkunaan vetämällä alas alasvetovalikon.

Alasvetovalikko \* 12 °C 13.45 3. lokakuuta LÄMMITYS = Alakerros 23.0° Lämpötila \$ Alasvetovalikossa näytetään S1155/S1255:n tila, mitä on käytössä ja mitä S1155/S1255 tekee tällä hetkellä.

| <sup>হ্ন</sup> 13.45.3. lokakuuta                                                  | <b>12° 🏜</b> ≡                                |
|------------------------------------------------------------------------------------|-----------------------------------------------|
| Käyttötila kompressori<br>Tarvetila käyttövesi<br>Ohjelmointi<br>Ulkoinen vaikutus | Lämpö<br>Keski<br>Ei aktiivinen<br>Aktiivinen |
| < 🔿 🕕 🕞 🗘 o                                                                        | & <b>≜ * </b> ∭ >                             |

Lisätietoa eri toiminnoista saat painamalla kuvakkeita valikon alareunassa.

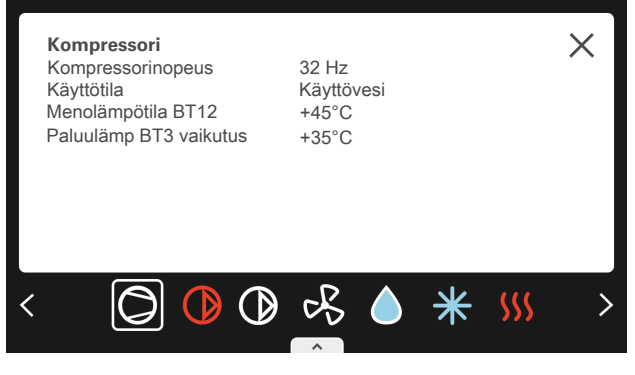

### VALIKKOPUU

Valikkopuusta löydät kaikki valikot ja voit tehdä lisäasetuksia.

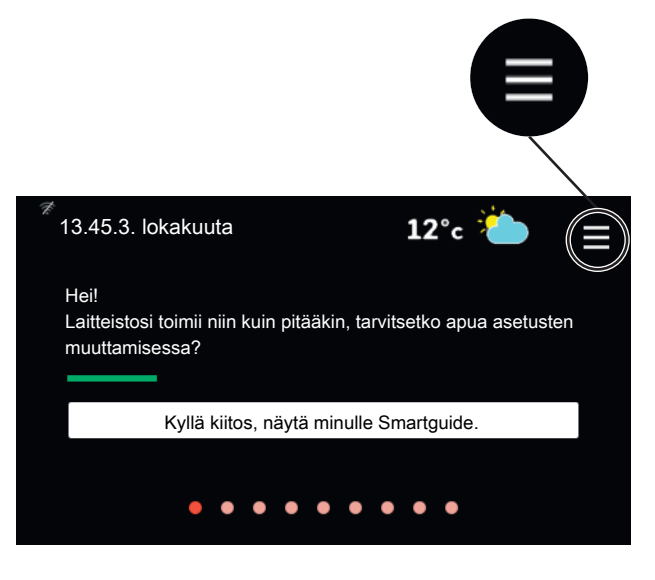

Voit aina palata kotinäyttöihin painamalla "X".

|   | Päävalikko     | × |
|---|----------------|---|
| 1 | Sisäilmasto    | > |
| 2 | Käyttövesi     | > |
| 3 | Info           | > |
|   |                |   |
| 4 | Oma laitteisto | > |

# Valikkojärjestelmä

### VALIKKOPUU

Valikkopuu koostuu kahdeksasta päävalikosta.

### Valikko 1 - Sisälämpötila

Tässä voit tehdä asetukset sisälämpötilaa ja ilmanvaihtoa varten (vaatii lisävarusteen).

### Valikko 2 - Käyttövesi

Tässä tehdään käyttövesikäytön asetukset.

S1155: Tämä valikko näkyy vain laitteistoissa, joissa on lämminvesivaraaja.

### Valikko 3 - Informaatio

Tässä voit lukea nykyiset käyttötiedot ja täältä löydät vanhemmat tiedot sisältävät lokit.

### Valikko 4 - Oma laitteisto

Tässä asetat päiväyksen, kielen, käyttötilan ym.

Valikko 5 - Liitäntä

Tässä kytket laitteistosi myUplink:een ja teet verkkoasetukset.

### Valikko 6 - Ohjelmointi

Tässä ohjelmoit laitteiston osat.

Valikko 7 - Asentajan asetukset

Tässä tehdään lisäasetukset. Tämä valikko on tarkoitettu vain asentajalle ja huoltoteknikolle.

### Valikko 8 – USB

Tämä valikko aktivoituu, kun USB-tikku kytketään. Tässä voit esim. päivittää ohjelmiston.

# 4 myUplink

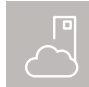

myUplink:lla voit ohjata laitteistoa – missä ja milloin haluat. Mahdollisen toimintahäiriön yhteydessä saat hälytyksen suoraan sähköpostiin

tai push-ilmoituksena suoraan myUplink-sovellukseen, mikä mahdollistaa nopean reagoinnin.

Lisätietoa on osoitteessa myuplink.com.

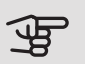

# MUISTA!

Ennen kuin voit aloittaa myUplink:n käytön, se on asennettava ja konfiguroitava asentajan käsikirjan ohjeiden mukaisesti.

# Erittely

Tarvitset seuraavaa, jotta myUplink voi kommunikoida S1155/S1255:n kanssa:

- langaton verkko tai verkkokaapeli
- internet-yhteys, johon S1155/S1255 voidaan liittää
- myuplink.com-tili

Suosittelemme mobiilisovelluksia myUplink:lle.

Lisätietoa on osoitteessa myuplink.com.

# Liitäntä

Jos sinulla ei ole tiliä, rekisteröidy mobiilisovelluksessa tai myuplink.com:ssa.

# LIITÄ LAITTEISTO

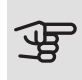

# MUISTA!

Ennen kuin voit kytkeytyä myUplink:een, sinun on valittava liitäntätyyppi (langallinen/wifi) valikossa 5.2.1 tai 5.2.2.

Kun kirjaudut sisään ensimmäisen kerran, sinun on liitettävä laitteistosi rekisteröityyn tiliisi mobiilisovelluksen tai myuplink.com:n kautta. Voit myös kutsua ja/tai lisätä käyttäjiä.

# POISTA KÄYTTÄJÄ

Voit poistaa käyttäjiä, jotka on liitetty laitteistoosi: Tämä tehdään menemällä valikkoon 5.1 - myUplink.

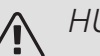

# HUOM!

Kun olet poistanut kaikki käyttäjät, kukaan ei voi valvoa tai ohjata laitteistoa myUplink:n kautta kirjautumatta sisään uudelleen.

# Palvelutarjonta

myUplink tarjoaa käyttöösi erilaisia palvelutasoja. Perustaso sisältyy ja sen lisäksi voit valita kaksi premium-palvelua kiinteää vuosimaksua vastaan (maksu vaihtelee valituista toiminnoista riippuen).

Perustaso tarjoaa mahdollisuuden valvoa laitteistoa ja lukea käyrät ja tiedot viimeisimmältä kuukaudelta.

Jos haluat lukea vanhempia tietoja ja saada tietoja useampien parametrien perusteella ja/tai muuttaa asetuksia, sinun on valittava premium-palvelu.

| Palvelutaso        | Perus | Premium<br>Iaajennettu<br>historia | Premium<br>muutetut<br>asetukset |
|--------------------|-------|------------------------------------|----------------------------------|
| Valvo              | Х     | Х                                  | Х                                |
| Hälytys            | Х     | Х                                  | Х                                |
| Historia           | Х     | Х                                  | Х                                |
| Laajennettu histo- | -     | Х                                  | -                                |
| ria                |       |                                    |                                  |
| Muuta asetuksia    | -     | -                                  | Х                                |

# Mobiilisovellukset myUplink:lle

Mobiilisovellukset voit ladata ilmaiseksi samasta paikasta, josta tavallisesti noudat sovelluksesi. Mobiilisovellukseen kirjaudutaan samoilla tilitiedoilla kuin myuplink.com:een.

# 5 S1155/S1255:n hoito

# Säännölliset tarkastukset

Lämpöpumppu on periaatteessa huoltovapaa, ja sen vaatima hoito on sen vuoksi minimaalinen käyttöönoton jälkeen. Laitteiston säännöllinen tarkastus on kuitenkin suositeltavaa.

Jos jotain epänormaalia sattuu, näytössä näytetään viestit käyttöhäiriöistä erilaisten hälytystekstien muodossa.

# LÄMMÖNKERUULIUOS

Lämmönkeruunestettä, joka sitoo lämmön maasta, ei tulisi normaalisti kulua; pumppu vain kierrättää sitä järjestelmässä.

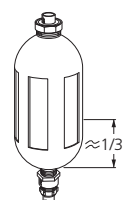

Useimmissa asennuksissa on tasoastia, josta voidaan tarkastaa, onko järjestelmässä riittävästi nestettä. Taso voi vaihdella hieman nesteen lämpötilasta johtuen. Jos taso on alle 1/3, järjestelmä pitää täyttää.

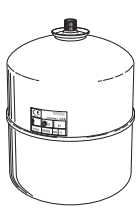

Joissakin asennuksissa on tasoastian tilalla paisuntasäiliö (esimerkiksi silloin, kun lämpöpumppu ei ole lämmönkeruujärjestelmän ylin piste), josta voidaan tarkastaa järjestelmän paine. Paine voi hieman vaihdella nesteen lämpötilasta riippuen. Paine ei saa olla alle 0,5 bar.

Jos et tiedä missä tasoastia/ paisuntasäiliö sijaitsee, kysy asentajaltasi.

Asentaja voi myös auttaa sinua täyttämisessä, jos taso/paine on laskenut.

# Säästövinkkejä

Lämpöpumppusi tuottaa lämpöä ja käyttövettä. Tämä tapahtuu tehtyjen ohjausasetusten mukaan.

Energiankulutukseen vaikuttavia tekijöitä ovat esim. sisälämpötila, käyttöveden kulutus, talon eristyksen laatu sekä se, onko talossa useita suuria ikkunapintoja. Talon sijainti esim. tuulisella paikalla vaikuttaa myös. Muista myös:

- Avaa termostaattiventtiilit täysin (poikkeuksena huoneet, jotka halutaan pitää viileämpinä). Termostaatit hidastavat virtausta lämmitysjärjestelmässä, ja S1155/S1255 kompensoi tätä nostamalla lämpötilaa. Se käy kauemmin ja kuluttaa näin myös enemmän energiaa.
- Voit laskea käyttökustannuksia poissaolon ajaksi ohjelmoimalla laitteiston valitut osat. Tämä tehdään valikossa 6 - "Ohjelmointi".
- Kun valitset tilan "Käyttövesitarve Pieni", energiaa kuluu vähemmän.

# 6 Häiriöt

Useimmissa tapauksissa S1155/S1255 havaitsee toimintahäiriön (toimintahäiriö voi aiheuttaa mukavuuden heikkenemisen) ja osoittaa sen näytössä näkyvällä hälytyksellä ja toimenpideohjeilla.

# Info-valikko

Lämpöpumpun valikkoon 3.1 (käyttötiedot) on koottu kaikki lämpöpumpun mittausarvot. Tutustuminen tämän valikon arvoihin auttaa usein löytämään vian aiheuttajan.

# Hälytysten käsittely

Hälytyksen yhteydessä on ilmennyt jokin toimintahäiriö ja tilamerkkivalo palaa punaisena. Näytössä näytetään tietoa hälytyksestä.

# HÄLYTYS

Punainen hälytys tarkoittaa, että on ilmennyt toimintahäiriö, jota S1155/S1255 ei pysty poistamaan it-

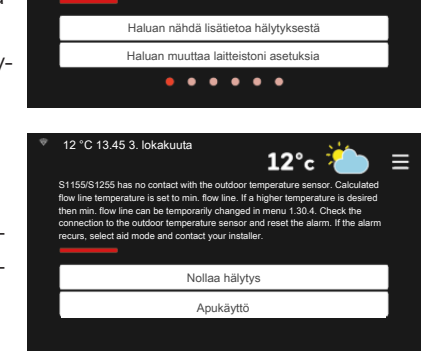

on aktiivinen hälytys. nenpide tai ota yhteyttä as

12°c

se. Näytöstä näet hälytyksen tyypin ja voit nollata hälytyksen.

Monissa tapauksissa tuote palaa normaalitilaan, kun valitaan "Palauta hälytys".

Jos merkkivalo muuttuu valkoiseksi, kun olet valinnut "Palauta hälytys", hälytys on poissa.

Jos merkkivalo palaa edelleen punaisena tai jos hälytys uusiutuu, ongelman syy ei ole hävinnyt.

"Apukäyttö" on eräänlainen varatila. Tämä tarkoittaa, että järjestelmä yrittää tuottaa lämmitys- ja/tai käyttövettä ongelmasta huolimatta. Se voi tarkoittaa, että lämpöpumpun kompressori ei ole käytössä. Siinä tapauksessa lämmitys- ja käyttövesi tuotetaan sähkövastuksella.

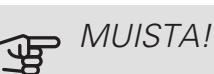

Apukäytön valitseminen ei ole sama kuin hälytyksen aiheuttaneen ongelman korjaaminen. Merkkivalo palaa siksi edelleen punaisena.

Ellei hälytystä palauteta, sinun on otettava yhteys asentajaan toimenpideohjeita varten.

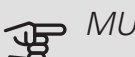

### MUISTA!

Tarvitset tuotteen valmistenumeron ((14 numeroinen) huolto- ja tukiyhteydenotoissa.

Jos käyttöhäiriö ei näy näytössä, noudata seuraavia ohjeita:

## PERUSTOIMENPITEET

Aloita tarkastamalla seuraavat:

- Talon ryhmä- tai päävarokkeet.
- Talon vikavirtakytkin.
- Oikein säädetty valvontakytkin (jos sellainen on asennettu).

### KÄYTTÖVESI LIIAN KYLMÄÄ TAI EI KÄYTTÖVETTÄ

S1155: Nämä vianetsintäohjeet pätevät vain, kun järjestelmässä on lämminvesivaraaja.

- Suljettu tai pienelle säädetty lämminvesivaraajan täyttöventtiili.
  - Avaa venttiili.
- Sekoitusventtiilin (jos asennettu) asetus liian alhainen.
  - Säädä sekoitusventtiili.
- S1155/S1255 väärässä käyttötilassa.
  - Ota yhteys asentajaan.
- Suuri lämpimän käyttöveden kulutus.
  - Odota kunnes käyttövesi on lämmennyt. Tilapäisesti suurempi käyttövesikapasiteetti voidaan aktivoida kotinäytössä "käyttövesi" tai valikossa 2.1.
- Liian alhainen käyttövesiasetus.
  - Mene valikkoon 2.2 ja valitse korkeampi tarvetila.

- Pieni käyttövesikulutus Smart Control -toiminto aktiivisena.
  - Jos käyttöveden kulutus on ollut vähäistä pidemmän aikaa, S1155/S1255 tuottaa tavallista vähemmän käyttövettä. Aktivoi "Lisää käyttövettä" valikossa 2.1.
- Liian alhainen tai ei käyttöveden käyttöpriorisointia.
  - Ota yhteys asentajaan.
- "Loma" aktivoitu valikossa 6.1.
  - Mene valikkoon 6.1 ja poista käytöstä.

### MATALA HUONELÄMPÖTILA

- Termostaatteja kiinni useissa huoneissa.
  - Avaa termostaatit niin monessa huoneessa kuin mahdollista. Säädä huonelämpötila lämmityskotinäytössä sen sijaan, että suljet termostaatteja.
- S1155/S1255 väärässä käyttötilassa.
  - Ota yhteys asentajaan.
- Lämpöautomatiikan asetusarvo liian alhainen.
  - Smartguidesta saat apua lämpötilan nostamiseen. Voit myös muuttaa lämpötilaa lämmityskotinäytössä.
- Liian alhainen tai ei lämmityksen käyttöpriorisointia.
  - Ota yhteys asentajaan.
- Lomatila aktivoitu valikossa 6.1.
  - Mene valikkoon 6.1 ja poista käytöstä.
- Ulkoinen kosketin huonelämpötilan muutokselle aktivoitu.
  - Tarkasta mahdolliset ulkoiset koskettimet.
- Ilmaa lämmitysjärjestelmässä.
  - Poista ilma lämmitysjärjestelmästä.
- Suljettuja venttiilejä lämmitysjärjestelmässä.
  - Avaa venttiilit (ota yhteyttä asentajaan, jos tarvitset apua niiden löytämiseen).

### KORKEA HUONELÄMPÖTILA

- Lämpöautomatiikan asetusarvo liian korkea.
  - Smartguidesta saat apua lämpötilan pienentämiseen. Voit myös muuttaa lämpötilaa lämmityskotinäytössä.
- Ulkoinen kosketin huonelämpötilan muutokselle aktivoitu.
  - Tarkasta mahdolliset ulkoiset koskettimet.

### EPÄTASAINEN HUONELÄMPÖTILA

- Väärin valittu lämpökäyrä.
  - Hienosäädä lämpökäyrä valikossa 1.30.1.
- Liian korkea "dT MUT:ssa"-arvo.
  - Ota yhteys asentajaan.

- Epätasainen virtaus pattereissa.
  - Ota yhteys asentajaan.

### ALHAINEN JÄRJESTELMÄPAINE

- Liian vähän vettä lämmitysjärjestelmässä.
  - Täytä vettä lämmitysjärjestelmään ja etsi mahdollisia vuotoja. Jos vettä on lisättävä jatkuvasti, ota yhteys asentajaan.

### KOMPRESSORI EI KÄYNNISTY

- Ei lämmitys- eikä jäähdytystarvetta (jäähdytys vaatii lisävarusteen).
  - S1155/S1255 ei tuota lämpöä, kylmää eikä käyttövettä.
- Kompressori estetty lämpötilaehtojen vuoksi.
  - Odota kunnes lämpötila on tuotteen työalueella.
- Minimiaikaa kompressorikäynnistyksien välillä ei ole saavutettu.
  - Odota vähintään 30 minuuttia ja tarkasta, että kompressori on käynnistynyt.
- Hälytys lauennut.
  - Noudata näytön ohjeita.

### UJELTAVA ÄÄNI PATTEREISTA

- Termostaatteja kiinni huoneissa ja väärin valittu lämpökäyrä.
  - Avaa termostaatit niin monessa huoneessa kuin mahdollista. Hienosäädä lämpökäyrää lämmitysnäytössä sen sijaan, että suljet termostaatteja.
- Kiertovesipumpun nopeus liian korkea.
  - Ota yhteys asentajaan.
- Epätasainen virtaus pattereissa.
- Ota yhteys asentajaan.

# Vain lisäys

### VAIN LISÄYS

Ellet onnistu korjaamaan vikaa eikä taloon saada lämpöä, voit apua odottaessasi asettaa lämpöpumpun varatilaan tai tilaan "Pelkkä lisälämpö". Tila "vain lisäys" tarkoittaa, että lämpöpumppu käyttää ainoastaan sähkövastusta talon lämmitykseen.

### Aseta lämpöpumppu lisälämmönlähdetilaan

- 1. Siirry valikkoon 4.1 Käyttötila.
- 2. Valitse "Pelkkä lisälämpö".

### Varatila

Voit aktivoida varatilan, kun S1155/S1255 on käynnissä ja kun se on suljettu.

Aktivointi, kun S1155/S1255 on käynnissä: pidä pois/päälle-painike painettuna 2 sekuntia ja valitse "varatila" sulkuvalikossa.

Aktivointi, kun S1155/S1255 on sammutettu: pidä pois/päälle-painike painettuna 5 sekuntia. (Deaktivoi varatila painamalla kerran.)

# Yhteystiedot

#### AUSTRIA

KNV Energietechnik GmbH Gahberggasse 11, 4861 Schörfling Tel: +43 (0)7662 8963-0 mail@knv.at knv.at

#### FINLAND

NIBE Energy Systems Oy Juurakkotie 3, 01510 Vantaa Tel: +358 (0)9 274 6970 info@nibe.fi nibe.fi

#### GREAT BRITAIN

NIBE Energy Systems Ltd 3C Broom Business Park, Bridge Way, S41 9QG Chesterfield Tel: +44 (0)845 095 1200 info@nibe.co.uk nibe.co.uk

### POLAND

NIBE-BIAWAR Sp. z o.o. Al. Jana Pawla II 57, 15-703 Bialystok bld. 8, Yuliusa Fuchika str. Tel: +48 (0)85 66 28 490 biawar.com.pl

#### SWITZERLAND

NIBE Wärmetechnik c/o ait Schweiz AG Industriepark, CH-6246 Altishofen Tel. +41 (0)58 252 21 00 info@nibe.ch nibe.ch

#### CZECH REPUBLIC

Družstevní závody Dražice - strojírna Vølund Varmeteknik A/S s.r.o. Dražice 69, 29471 Benátky n. Jiz. Tel: +420 326 373 801 nibe@nibe.cz nibe.cz

#### FRANCE

NIBE Energy Systems France SAS Zone industrielle RD 28 Rue du Pou du Ciel, 01600 Reyrieux Tel: +49 (0)5141 75 46 -0 Tél: 04 74 00 92 92 info@nibe.fr nibe.fr

#### NETHERLANDS

NIBE Energietechniek B.V. Energieweg 31, 4906 CG Oosterhout Brobekkveien 80, 0582 Oslo Tel: +31 (0)168 47 77 22 info@nibenl.nl nibenl.nl

#### RUSSIA

**EVAN** 603024 Nizhny Novgorod Tel: +7 831 419 57 06 kuzmin@evan.ru nibe-evan.ru

#### DENMARK

Industrivej Nord 7B, 7400 Herning Tel: +45 97 17 20 33 info@volundvt.dk volundvt.dk

#### GERMANY

NIBE Systemtechnik GmbH Am Reiherpfahl 3, 29223 Celle info@nibe.de nibe.de

#### NORWAY

ABK AS Tel: (+47) 23 17 05 20 post@abkklima.no nibe.no

#### SWEDEN

**NIBE Energy Systems** Box 14 Hannabadsvägen 5, 285 21 Markaryd Tel: +46 (0)433-27 3000 info@nibe.se nibe.se

Ellei maatasi ole tässä luettelossa, ota yhteys NIBE:een tai lue lisätietoja osoitteesta nibe.eu.

NIBE Energy Systems Hannabadsvägen 5 Box 14 285 21 Markaryd Tel. +46 433 27 3000 info@nibe.se nibe.fi

Tämä käsikirja on NIBE Energy Systemsin julkaisu. Kaikki tuotekuvat ja tiedot perustuvat julkaisun hyväksymishetkellä voimassa olleisiin tietoihin. NIBE Energy Systems ei vastaa tämän esitteen mahdollisista asia- tai painovirheistä.

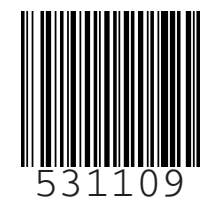